## Westermann - Anleitung

| Die Bildungsbox für Lehrer und Schüler Or                                                                                                    | Gehen Sie auf die Seite<br>https://bibox.schule                                                 |
|----------------------------------------------------------------------------------------------------|-------------------------------------------------------------------------------------------------|
| <ul> <li>Lehrer-BiBox Schüler-BiBox Lehrwerke Preise News Hife</li> <li>Mitt der Lehrer-BiBox schülern ganz<br/>schülern ganz<br/>einfach digitale<br/>zuweisen. Perfekt!</li> <li>Superpraktisch! Mitt<br/>der Schüler-BiBox kann ich mein<br/>Schülbuch jetzt auch<br/>digital lesen und hab<br/>immer alles dabei.</li> </ul>                                                           | klicken Sie unterhalb<br>des Logins auf Online-<br>Schlüssel einlösen                           |
| westermann     Anmeldung bei Westermann     Benutzername   Kennwort     Schul-ID für Schüler/-Innen     Meinen Login an diesem Computer speichern     ABBRECHEN   ANMELDEN   Benutzername oder Kennwort vergessen? Neues Konto erstellen                                                                                                    |                                                                                                 |
| Westermann GRUPPE         Westermann GRUPPE         Anmeldung bei Westermann         Benutzername:       Benutzername         Kennwort:       Kennwort         Schul-ID für Schuler/-innen       Genutzername         Meinen Login an diesem Computer speichern       ABBRECHEN         ABBRECHEN       ANMELDEN         Benutzername oder Kennwort vergessen?       Neues Konto erstellen | Melden Sie sich mit den<br>bekannten<br>Benutzernamen und<br>Kennwort an (siehe<br>Elternbrief) |
| Weine       Meine         Daten       Produkte         Meine       Herzlich v                                                                                                    | Lösen Sie den<br>gegebenen Online-<br>Schlüssel ein<br>villkommen!                              |
| Daten     Hier findest du der Schule nut       Mein Bildungslogin     Online-Schlüssel einlösen                                                                                                    | ı Informationen zu dei<br>zt.                                                                   |

## Westermann - Anleitung

|                                                                                                    | Online-Schlüssel einlösen                                                                                                    | Sie erhalten eine<br>erfolgreiche Nachricht.                                       |  |
|----------------------------------------------------------------------------------------------------|----------------------------------------------------------------------------------------------------|------------------------------------------------------------------------------------|--|
|                                                                                                    | Du hast erfolgreich einen Online-Schlüssel eingelöst.<br>Folgende Lizenz wurde dem Benutzerkonto zugewiesen:<br>Mathematik - Ausgabe 2016 für Realschulen in Bayern - BiBox - Digitale Unterrichtsmaterialien 5<br>WEB-14-102787<br>ZUR NUTZUNG<br>» Weiteren Online-Schlüssel einlösen | Entweder Sie lösen<br>weitere Online-<br>Schlüssel ein oder<br>gehen "Zur Nutzung" |  |
| Sie möchten das Buch auch auf einem mobilen Gerät nutzen?<br>Siehe unter https://www.bibox.schule/hilfe/ |                                                                                                    |                                                                                    |  |